## INSTRUCTIONS FOR UPLOADING COVID-19 VACCINE DOCUMENTATION UNIVERISTY OF LA VERNE

- 1. Go to Med+Proctor Registration Page
- 2. Enter your University of La Verne Email address

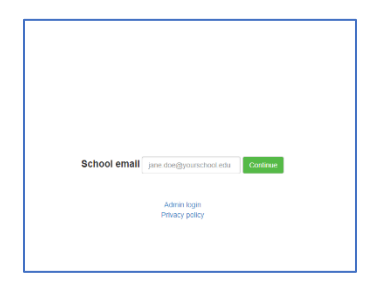

3. Create a profile by completing indicated fields

| (H)                                                                                              |                                                                                                    |  |
|--------------------------------------------------------------------------------------------------|----------------------------------------------------------------------------------------------------|--|
| Welcome! Let's get started.                                                                      |                                                                                                    |  |
| The enail address you entered is associated with a Med-Proctor university or college. If you are | not completing this application for Meleverally of La Venez thes please contact support at help@wwdprocter.com.                    |  |
| Email Address                                                                                    | sousglawere etc                                                                                                    |  |
|                                                                                                  | Resuring year parsent data is very regretate to Biol-Process     e to be a more interaction.     ********************************* |  |
| Password                                                                                         |                                                                                                    |  |
| First Name                                                                                       |                                                                                                    |  |
| Last Name                                                                                        |                                                                                                    |  |
| Data of Birth                                                                                    | Parnal Availability                                                                                                    |  |
| Phone                                                                                            | (000) X03 (000) (000)                                                                                                    |  |
|                                                                                                  | Coppier .                                                                                                    |  |

4. Complete Personal Contact Information

| University of<br>La Verne                                                                                                    |                                                                                                    |
|----------------------------------------------------------------------------------------------------|----------------------------------------------------------------------------------------------------|
| Personal Contact Information                                                                                                    |                                                                                                    |
| First Name *                                                                                                    | example                                                                                                    |
| Middle Name                                                                                                    |                                                                                                    |
| Last Name *                                                                                                    | example                                                                                                    |
| Date of Birth *                                                                                                    | 06(11/2000<br>Format mmiddlyyyy                                                                                                    |
| Sex *                                                                                                    | Select                                                                                                    |
| Address 1 *                                                                                                    |                                                                                                    |
| Address 2                                                                                                    |                                                                                                    |
| City *                                                                                                    |                                                                                                    |
| State/Province/Region *                                                                                                    |                                                                                                    |
| Zip/Postal Code *                                                                                                    |                                                                                                    |
| Country *                                                                                                    | Select v                                                                                                    |
| Preferred Phone *                                                                                                    | 9094484448                                                                                                    |
| Backup Email *                                                                                                    | A neeroont emil addees different than your university addeese                                                                                                    |
| You can select someone to speak with Med-Proctor support on your behalt<br>medical record or enrollment with the person you select. We will be able to | Federal laws prohibit sharing your metical and educational record with anyone without your express permission. We will not be able to discuss your<br>discuss only your Medi-Proctor account status with the person below. |
| Third Party Relationship *                                                                                                    | Select v                                                                                                    |
| Third Party Email                                                                                                    |                                                                                                    |
|                                                                                                    | Continue                                                                                                    |

- 5. Complete "Entering Term" Information
  - a. Requirement Group: Employee or Student
  - b. Student or Employee ID
  - c. Campus Resident: Living On-Campus or Planning to live On-Campus (yes, no, unknown)

| University of<br>LaVerne                                                                                                    |                                                                                  |
|----------------------------------------------------------------------------------------------------|----------------------------------------------------------------------------------|
| Entering Term                                                                                                    |                                                                                  |
| Attention<br>Selecting the incorrect requirement group can significantly delay the process<br>For more information about selecting the right requirement group visit https:// | sing of your records.<br>//support.medproctor.com and search cur knowledge base. |
| Requirement Group *                                                                                                    | Select 🗸                                                                         |
| Student ID *                                                                                                    |                                                                                  |
| Campus Resident?*                                                                                                    | Select                                                                           |
|                                                                                                    | Continue                                                                         |

6. Review and electronically sign "End User License Agreement"

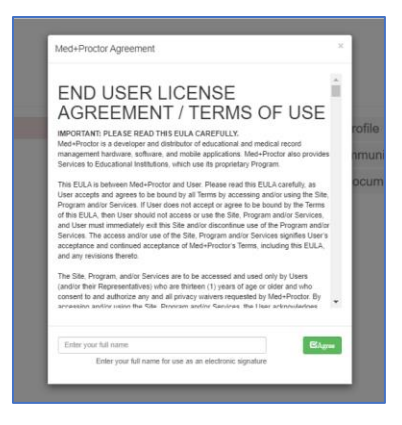

7. Select "submit your health forms for free without the upgrade" gray box at bottom of page

| Re       | ady to submit your documentation?                                                                                            |
|----------|----------------------------------------------------------------------------------------------------|
| s        | ubmit your immunizations with Med + Proctor for \$10                                                                         |
| B        | enefits                                                                                                    |
| Or       | ne-time, easy payment of \$10.00                                                                                             |
| Pr       | ionity Access to support staff and verification services.                                                                    |
| Lif      | fetime Access: Download and use your immunization forms anytime you need them.                                               |
| Ce       | entralized, Secure Storage: All of your relevant health information in one location.                                         |
| Ac       | ccess to the Association of American Medical Colleges (AAMC) form which is accepted nationwide.                              |
| Ge<br>Gr | enerate your complete health record with just one click!<br>react for transfer of health information to other organizations. |

- 8. Upload COVID-19 Vaccination Documentation.
  - a. Documentation Type: COVID Documentation
  - b. Upload Electronic Record of COVID Vaccination Record (Picture of Vaccination Record is acceptable).

| Upload a Document                                                                                                    |                                                         |  |  |  |  |
|----------------------------------------------------------------------------------------------------|---------------------------------------------------------|--|--|--|--|
| JPEG (.jpeg or .jpg) images are preferred.<br>Need to correct a document you have submitted? Simply select the document | t type and choose the corrected file in the form below. |  |  |  |  |
| Document Type *<br>Select a file *                                                                                      | Select  Choose Files No file chosen                     |  |  |  |  |
| Uploaded Documents There are no uploaded documents.                                                                     |                                                         |  |  |  |  |

9. You are done. Your records will be reviewed, verified and you will be contacted as appropriate.

| Diversity of LaVerne                                                      |             |      |      |
|---------------------------------------------------------------------------|-------------|------|------|
| Status                                                                    |             |      |      |
| Vaccine Passport                                                          |             |      |      |
| Your record is being reviewed                                             |             |      |      |
| Med+Proctor will notify you via email when your institution approves your | submission. |      |      |
| Click here to submit another document                                     |             |      |      |
|                                                                           |             | <br> | <br> |